**Smart Digital-Process Gas Detector** 

# MULTI-795 (02,H2,C0,CH4,C02)

# **Auto-Suction Type**

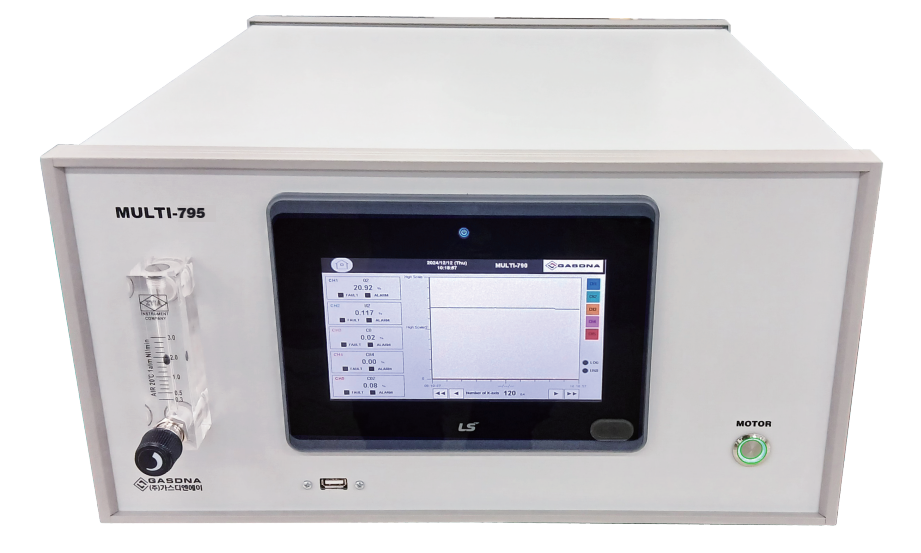

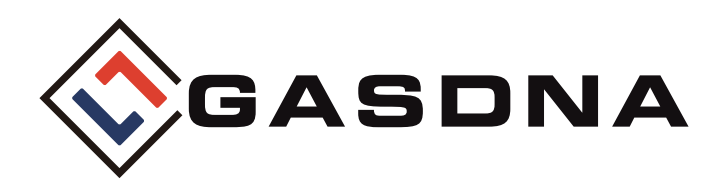

**GASDNA Co.,Ltd** 101, Bukhang-ro 193beon-gil, Seo-gu, Incheon, 22856, Republic of Korea Tel: +82-32-584-7420 Fax: +82-32-584-7424 E-mail: sales@gasdna.com Web: www.gasdna.com

http://www.gasdna.com

# **CONTENTS**

| 1. Product Introduction                  | 3     |
|------------------------------------------|-------|
| 1> Product Overview                      | 3     |
| 2> Product Features                      | 3     |
| 3> Specifications by gas                 | 3     |
| 4> Product Specifications                | 4     |
| 2. Names and main functions of each part |       |
| 1> Name description                      |       |
| 1> Name description                      | 7     |
| 3. Display Configuration and Description | 8     |
| 1> Warm-up Time                          |       |
| 2> Menu Screen                           | 9     |
| 3> Main Screen                           | 10    |
| 4> Event & Data Log                      | 11~13 |
| 5> Calibration Value Setting             | 14    |
| 6> Detector Setting                      | 15    |
| 7> Ethernet & Time Setting               | 16    |
| 8> Administrator Setting                 | 17~18 |
| 4. External dimensions                   |       |

# **Best Detectors, Best Service**

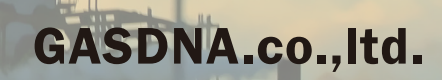

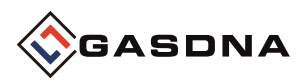

# 1. Product Introduction

#### 1> Product Overview

The MULTI-795 analysis equipment is an equipment that can measure O2, H2, CO, CH4, and CO2 gas components using optical, TCD, and NDIR. Continuous measurement is possible using a BLDC motor.

#### 2> Product Features

- Automatic suction: Continuous measurement possible using a micro pump
- Various signal output: 4-20mA, 1 Step-Relay, RS-485 various outputs
- Because it uses an optical sensor, it can be used even in places where combustible gases are present
- Because it is not affected by miscellaneous gases, oxygen concentration can be measured in various environments
- Accurate measurement of CO, CH4, CO2 gases is possible using an NDIR sensor
- Data LOG USB backup

#### 3> Specifications by gas

#### 1.02

| Classification     | Contents                            |
|--------------------|-------------------------------------|
| Measured gas       | Oxygen (O2)                         |
| Measuring method   | Optical                             |
| Detection range    | 0.00 ~ 30.00 %VOL                   |
| Output (Channel 1) | 4~20mA, 1 step-Relay contact(Alarm) |

#### 2. H2

| Classification     | Contents                            |
|--------------------|-------------------------------------|
| Measured gas       | Hydrogen(H2)                        |
| Measuring method   | TCD                                 |
| Detection range    | 0.00 ~ 30.00 %VOL                   |
| Output (Channel 2) | 4~20mA, 1 step-Relay contact(Alarm) |

#### 3. CO

| Classification     | Contents                            |
|--------------------|-------------------------------------|
| Measured gas       | Carbon Monoxide (CO)                |
| Measuring method   | NDIR                                |
| Detection range    | 0.00 ~ 30.00 %VOL                   |
| Output (Channel 3) | 4~20mA, 1 step-Relay contact(Alarm) |

#### 4. CH4

| Classification     | Contents                            |
|--------------------|-------------------------------------|
| Measured gas       | Methane (CH4)                       |
| Measuring method   | NDIR                                |
| Detection range    | 0.00 ~ 30.00 %VOL                   |
| Output (Channel 4) | 4~20mA, 1 step-Relay contact(Alarm) |

#### 5. CO2

| Classification     | Contents                            |
|--------------------|-------------------------------------|
| Measured gas       | Carbon dioxide (CO2)                |
| Measuring method   | NDIR                                |
| Detection range    | 0.00 ~ 30.00 %VOL                   |
| Output (Channel 5) | 4~20mA, 1 step-Relay contact(Alarm) |

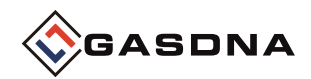

# 4> Product Specifications

| Classification        | Contents                            |  |
|-----------------------|-------------------------------------|--|
| Measured gas          | O2,H2,CO,CH4,CO2                    |  |
| Measuring principle   | Optical, TCD, NDIR                  |  |
| Measuring range       | 0.00 ~ 30.00%                       |  |
| Response time         | T90(within 15 seconds)              |  |
| Detection method      | Suction Type                        |  |
| Input power           | AC 110 ~220 V                       |  |
| Suction flow rate     | 0.2 liter/min ~ 3 liter/min         |  |
| Accuracy              | $\leq$ ±0.5% / Full Scale           |  |
| Output signal         | Channel 1,2,3,4,5 (4-20mA DC/F.S)   |  |
| Display               | 7" TFT LED (800 X 480)              |  |
| Alort display         | Alarm - LCD lamp ALARM(RED)         |  |
| Alert display         | Failure alarm - LCD lamp FAULT(RED) |  |
| Alarm value setting   | Alarm alarm-User arbitrary setting  |  |
| Alarm delay time      | 0~99 seconds User arbitrary setting |  |
| Alarm release         | Manual and automatic reset          |  |
| Alarm output          | Alarm alarm RELAY CONTACT           |  |
| Operating temperature | -10°C ~ 60°C                        |  |
| Operating humidity    | 5 ~ 95%RH (Non-Condensing)          |  |
| Installation method   | Desktop                             |  |
| Gas intake            | Female 1/4"                         |  |
| Output options        | RS-485 communication                |  |
| USB Host              | USB 2.0 (Data Log)                  |  |

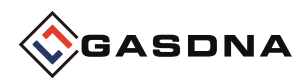

# 2. Names and main functions of each part

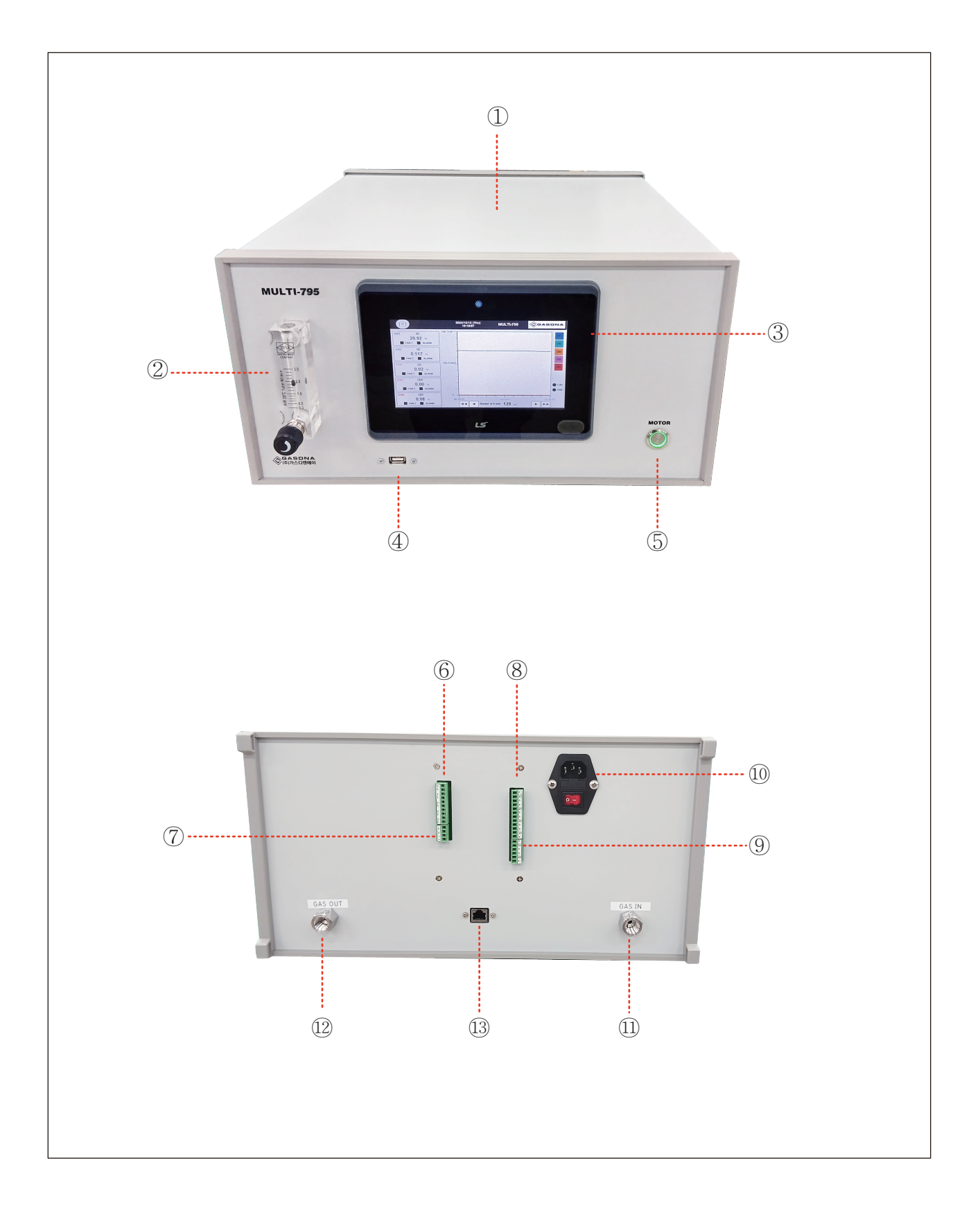

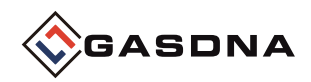

### 1> Name Description

#### 1) Cover Case

▷ Protects the Sensor, Pump, and PCB board mounted inside from external impact and environmental changes.

#### 2) Flow Meter

Displays the flow rate of sample gas. Adjust the flow rate by the position of the BOLL.

#### 3) Display(7"TFT 800X480)

> Displays the gas concentration value measured by the sensor and the setting parameters.

#### 4) USB PORT

▷ USB PORT dedicated for DATA LOG BACKUP

#### 5) Motor Power Switch

- ▷ Motor Power ON/OFF Switch
- 6) Channel (1~5) Analog Output (4~20mA)
- 7) RS-485 + External DI Input Terminal

8) FAULT, CH1, CH2, CH3 Alarm Terminal

9) CH4,CH5 Alarm Terminal

#### 10) AC Power Switch

- ▷ AC Power ON/OFF Switch
- 11) Sample Gas Inlet
- ▷ Sample Gas Inlet Port(1/4")
- 12) Sample Gas Outlet▷ Sample Gas Outlet Port(1/4")
- 13) LAN Port(Option)

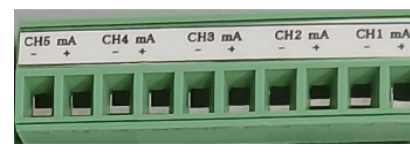

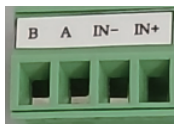

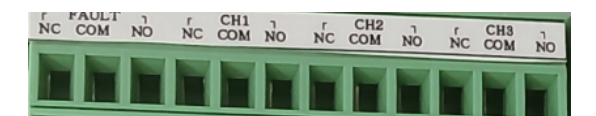

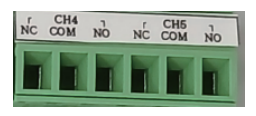

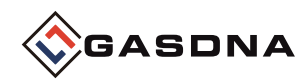

# 2> Terminal block description

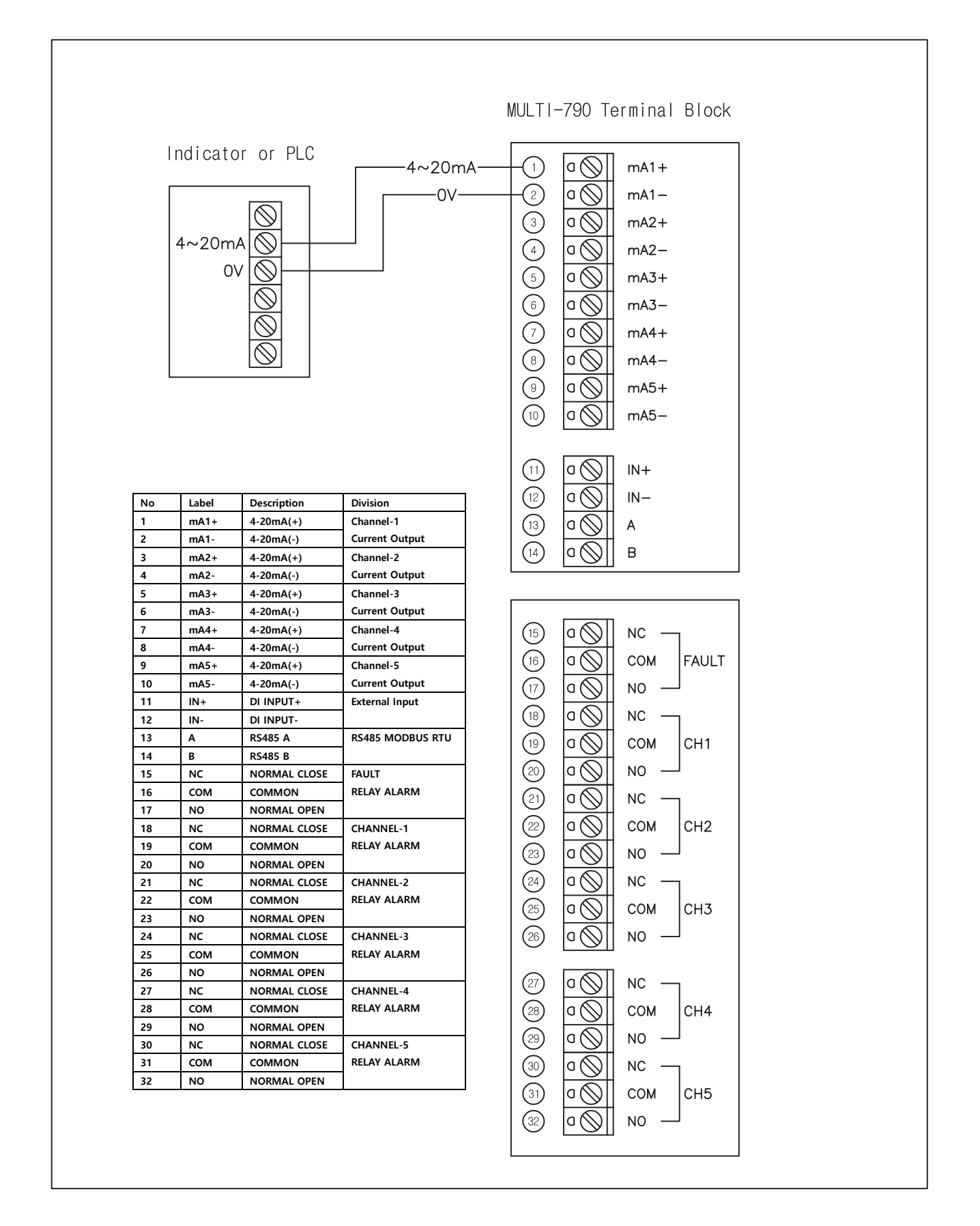

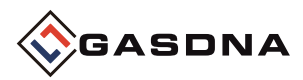

# 3. Display Configuration and Description

# 1> Warm-up Time

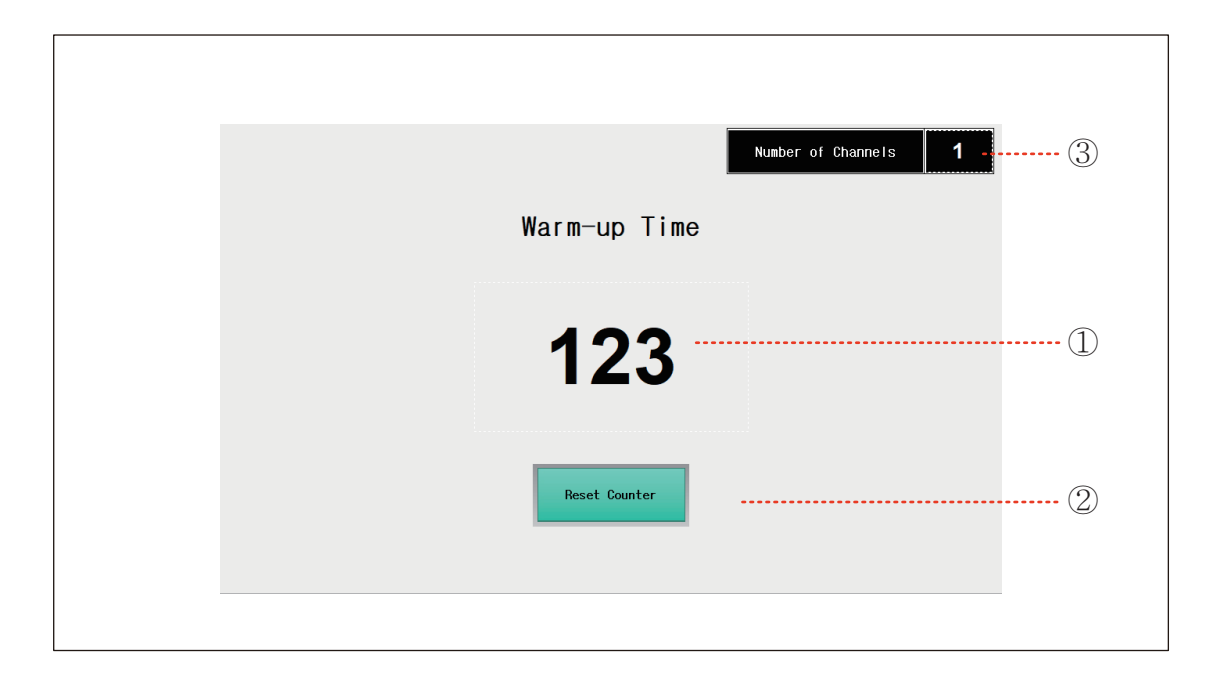

#### 1) Warming up Time counter

 $\triangleright$  This is the first screen that appears when booting.

 $\triangleright$  When the equipment warming up time reaches 0, it moves to the main screen.

#### 2) Counter Reset

 $\triangleright$  Forcely reset the counter to 0 and move to the main screen.

#### 2) ③ Channel number display

 $\triangleright$  Displays the number of channels being used on the device.

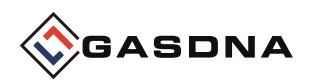

# 2> Menu screen

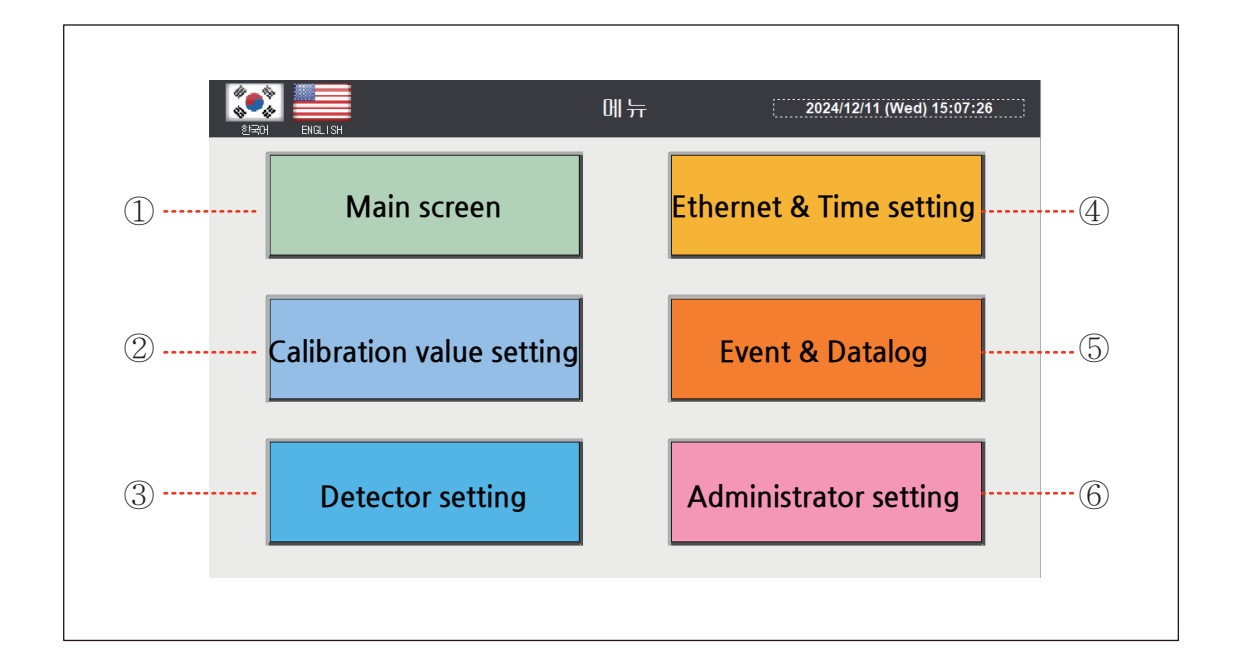

#### 1) Main screen

> Move to the gas meter main display screen.

#### 2) Setting the correction value

▷ Move to the screen for correcting the analog ZERO and SPAN.

#### 3) Detector Settings

 $\triangleright$  Go to the screen where you can change the settings for the detector.

#### 4) Ethernet & Settings

 $\triangleright$  Go to the touchscreen status display, IP change, and time setting screens.

#### 5) Event & Data Log

> Go to the screen to check and save the detector's alarm event and concentration value data.

#### 6) Administrator Settings

- > Go to the Administrator Settings screen. Enter your password to go to the screen.
- > Administrator Settings (Common): Password: 1111
- > Administrator Settings (Channel): Password: 7420

(Note)

When changing data in administrator mode, malfunction may occur. Do not change data except in special cases.

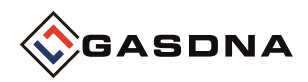

## 3> Main screen

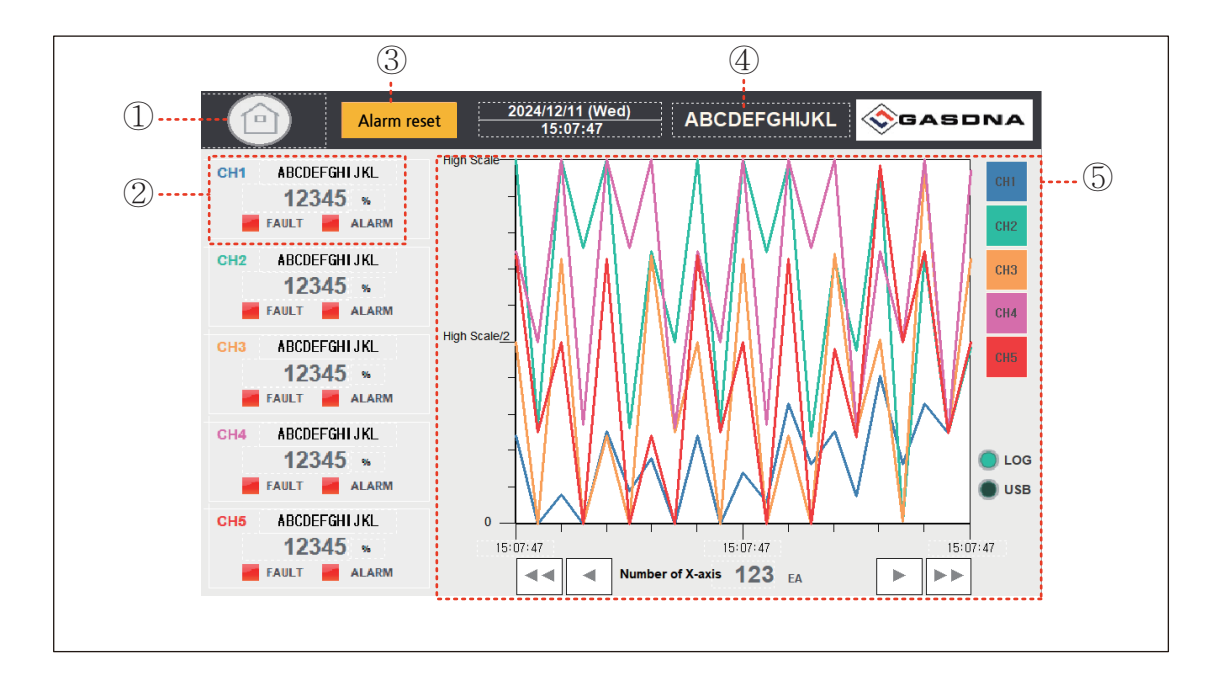

#### 1) Menu screen move button

▷ Moves to the menu screen.

#### 2) Detector Channel Monitoring

Displays gas name, concentration value, error status, etc. for each channel.
Display windows appear as many as the number of channels used.

#### 3) Alarm Reset Button

- > Appears when the alarm reset method is set to 'Manual' in the administrator settings.
- > When set to 'Automatic', the device is automatically reset when the error condition is resolved.

#### 4) Displays the equipment model name.

#### 5) Display detector concentration graph

- ▷ Displays detector concentration values proportionally based on the maximum scale value.
- Select graph display: Select the graph you want to display by pressing the button on the right side of the graph.
- ▷ Number of X-axis: Select the number of time axis data of the graph. (3 to 120)
- > Data movement button: Click the arrow button at the bottom to view the previous or next data.

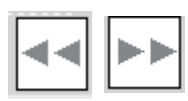

Go to oldest or most recent data.

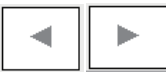

Moves data forward or backward in units of 5.

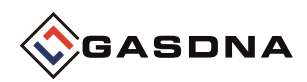

# 4> Event & Data Log-1

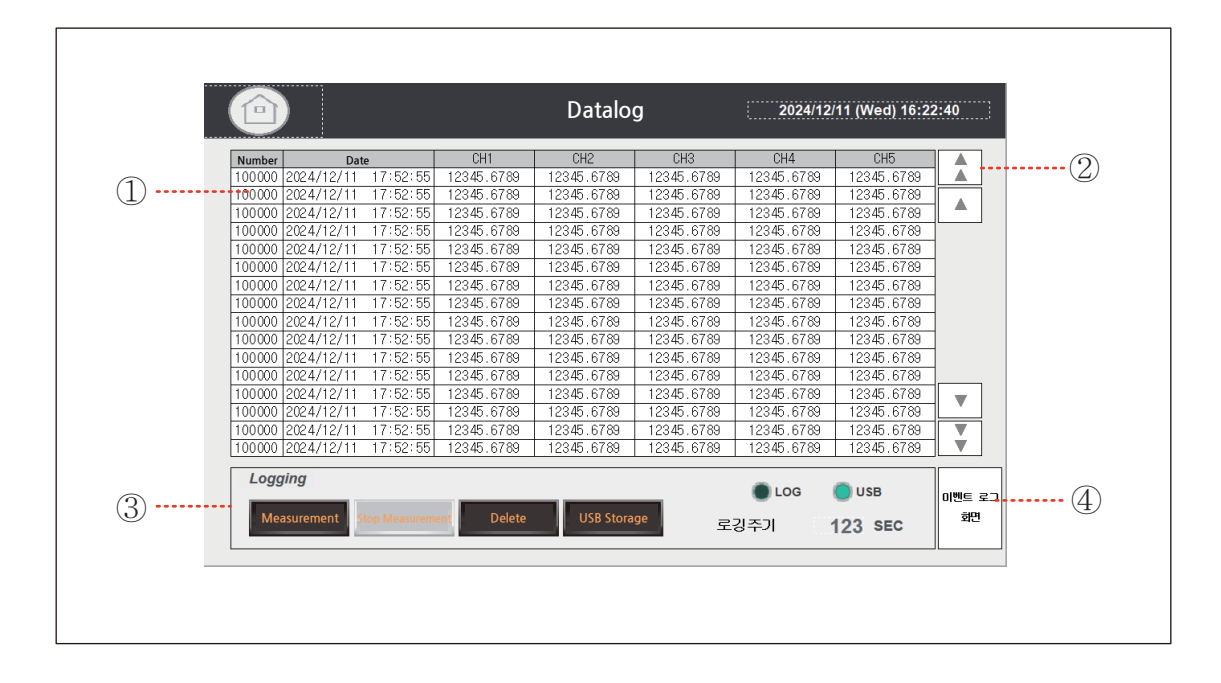

#### 1) Real-time data logging

- ▷ Record the detector concentration value for each set logging cycle.
- ▷ Without USB, the maximum number of data that can be recorded in the internal memory is 1700.
- When the internal memory is full, if a USB memory is connected, a backup operation is automatically performed, and if not, the oldest record is deleted and the latest data is recorded.

#### 2) Data Movement Button

▷ Move logging data by line or page to check.

#### 3) Logging-related buttons and lamp displays

- ▷ Measurement: Starts recording at the set logging cycle.
- Stop Measurement: Stops logging. \* If you enter the main screen while stopped, measurement starts automatically.
- ▷ Delete: Deletes the logging data being recorded.
- ▷ USB Save: Saves data to a USB memory stick.
- ▷ LOG Lamp: Lights up whenever logging occurs.
- ▷ USB Lamp: Displays the USB memory stick connection status.
- ▷ Logging Cycle: Sets the logging cycle.

#### 4) Go to the Event Log screen.

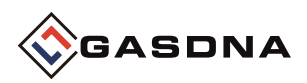

# 4> Event & Data Log-2

|   |                           |                       | ·                     |   |
|---|---------------------------|-----------------------|-----------------------|---|
|   | Occurrence                | Message               | Recovery              | ( |
| ) | <u>2</u> 4/12/11 17:51:43 |                       | 24/12/11 17:51:43     |   |
|   | 24/12/11 17:51:43         |                       | 24/12/11 17:51:43     |   |
|   | 24/12/11 17:51:43         |                       | 24/12/11 17:51:43     |   |
|   | 24/12/11 17:51:43         |                       | 24/12/11 17:51:43     |   |
|   | 24/12/11 17:51:43         |                       | 24/12/11 17:51:43     |   |
|   | 24/12/11 17:51:43         |                       | 24/12/11 17:51:43     |   |
|   | 24/12/11 17:51:43         |                       | 24/12/11 17:51:43     |   |
|   | 24/12/11 17:51:43         |                       | 24/12/11 17:51:43     |   |
|   | 24/12/11 17:51:43         |                       | 24/12/11 17:51:43     |   |
|   | 24/12/11 17:51:43         |                       | 24/12/11 17:51:43 🛛 🚽 |   |
|   | 24/12/11 17:51:43         |                       | 24/12/11 17:51:43     |   |
|   | 24/12/11 17:51:43         |                       | 24/12/11 17:51:43     |   |
|   |                           |                       | Data Log              |   |
| ) | DELETE                    | DELETE ALL USB Backup | Screen                |   |
|   |                           |                       |                       |   |
|   | -                         |                       |                       |   |

#### 1) Alarm Event Display

- ▷ Occurrence: Displays the time when the alarm occurs.
- ▷ Message: Displays the alarm content.
- $\triangleright$  Recovery: Displays the time when the alarm is recovered.

#### 2) Data Move Button

▷ Move alarm data by line or page to check.

#### 3) Alarm Event Related Button Description

- ▷ DELETE: Deletes the selected alarm history.
- ▷ DELETE ALL: Deletes the entire alarm history.
- $\triangleright$  USB Save: Saves the alarm event history to a USB memory stick.

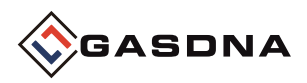

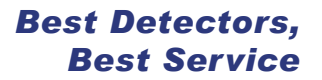

#### 

- · When the internal memory is full during logging, it is automatically saved to USB.
- · When saving to USB, a logging file is created in CSV file format.
- $\cdot$  50,000 consecutive logging data are saved in one CSV file.
- \* The maximum logging internal memory is 1700, but up to 50,000 are saved when saving as a CSV file.

|         | ^ |  |
|---------|---|--|
| Name    |   |  |
| Logging |   |  |

-When saving to USB, a folder is created as shown in the picture.

<Logging, alarm data folder in USB memory>

| Name        |  |
|-------------|--|
| backup      |  |
| logging.csv |  |

- There is a backup folder containing files that have been backed up in the logging folder.

- The 'logging.csv' file is the file where the current logging data is saved. - When 50,000 data are acquired, the file is saved in the backup folder with the name 'BAK+number.CSV' as shown in the figure below.

- Alarm data is also saved in the same format, and the number of data in (Logging folder) the CSV file is 512.

| Name         | ^ |
|--------------|---|
| BAK00000.CSV |   |
| BAK00001.CSV |   |
| BAK00002.CSV |   |
| BAK00003.CSV |   |
| BAK00004.CSV |   |
| BAK00005.CSV |   |
| BAK00006.CSV |   |
| BAK00007.CSV |   |
| BAK00008.CSV |   |
| BAK00009.CSV |   |
| BAK00010.CSV |   |
|              |   |

- You can see that files with 50,000 data items are created in order in the backup folder based on the logging file.

<Backup folder>

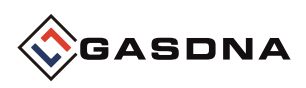

### 5. Setting the correction value

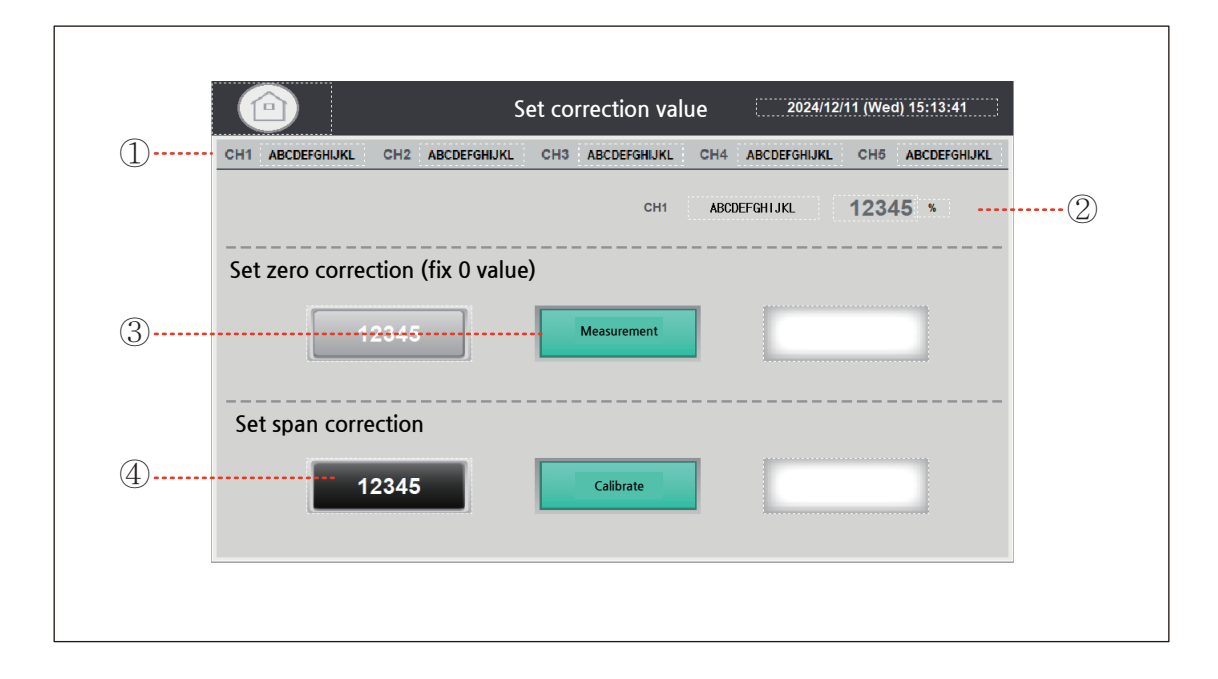

#### 1) Select the detector channel to be calibrated

▷ Select the channel you want to calibrate.

#### 2) Displays the current concentration of the selected channel.

#### 3) Zero/Span Calibration Sequence

- $\triangleright$  Enter the value to be calibrated. (Zero calibration is fixed to 0.)
- $\triangleright$  Enter the 'Calibrate' button.
- ▷ A window asking whether to perform calibration will appear. Click OK to perform calibration.
- $\triangleright$  The calibration result will be displayed as a message.

| Do you want to run CH1 Span correction? | Correction success | SUCCESS |
|-----------------------------------------|--------------------|---------|
| OK Cancel                               | Correction failure | FAIL    |

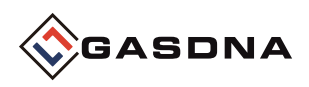

# 6. Detector Settings

|                        | Detector settings                        | 24/12/11 (Wed) 15:13:56 |
|------------------------|------------------------------------------|-------------------------|
| CH1 ABCDEFGHIJKL CH2 A | BCDEFGHIJKL CH3 ABCDEFGHIJKL CH4 ABCDEFG | HIJKL CH5 ABCDEFGHIJKL  |
| Maximum value          | Offset                                   |                         |
|                        | 12345                                    | -12345                  |
| Alarm setting value    | Deadband                                 |                         |
|                        | 12345                                    | 12345                   |
| Alarm type             | Dead time                                |                         |
| LOW a                  | alarm HIGH alarm                         | 12                      |
|                        |                                          |                         |
|                        |                                          |                         |
|                        |                                          |                         |
|                        |                                          |                         |
|                        |                                          |                         |
|                        |                                          |                         |

#### 1) Select the detector channel

▷ Select the channel you want to set.

#### 2) Detector Settings

- ▷ Maximum: Sets the maximum sensor value.
- ▷ Alarm setting value: Sets the reference value for alarm operation.
- ▷ Alarm type LOW alarm: An alarm occurs when the concentration value falls below the alarm setting value.
- ▷ Alarm type HIGH alarm: An alarm occurs when the concentration value rises above the alarm setting value.
- > Offset: Adjusts the error range for the measured concentration value.
- ▷ Deadband: Sets the invalid range for alarm return recognition.
- ▷ Deadtime: Sets the elapsed time from when the alarm is recognized until the change in relay output is recognized.

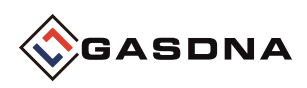

# 7. Ethernet & Time Settings

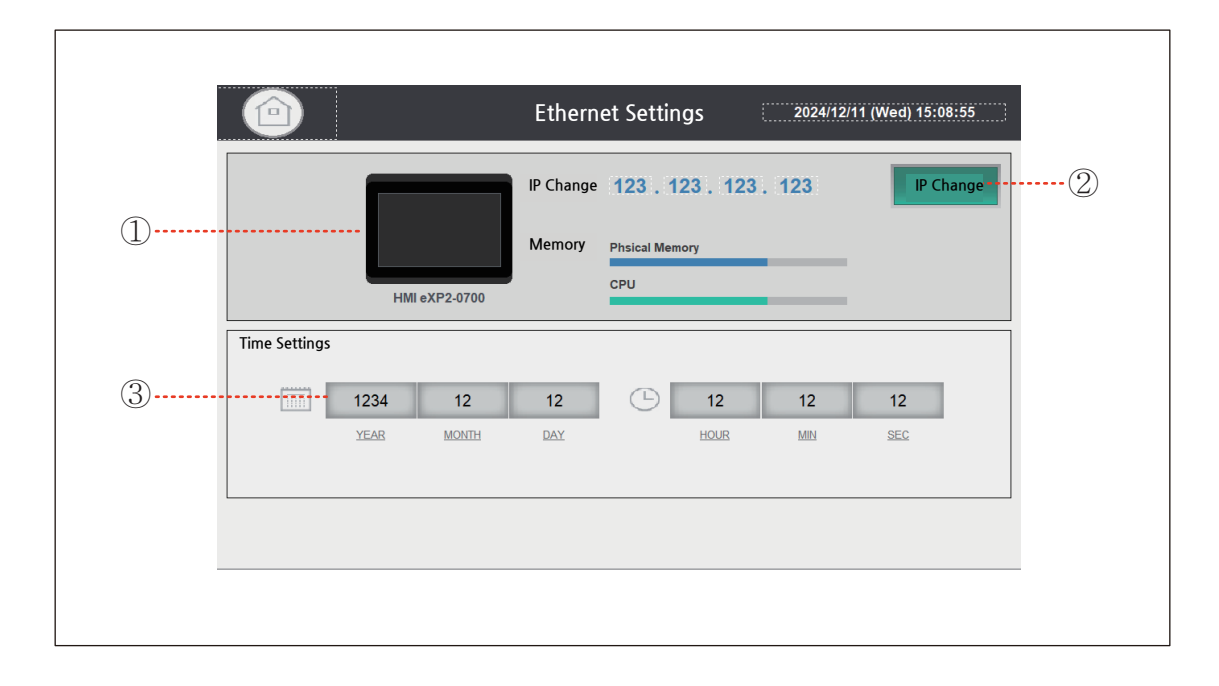

#### 1) Display touchscreen IP and memory usage

#### 2) IP Settings

When you press the button, a window will appear. When you press OK, the program will close and you will be taken to the touchscreen (HMI) environment settings screen.
\* Change it by referring to the image below.

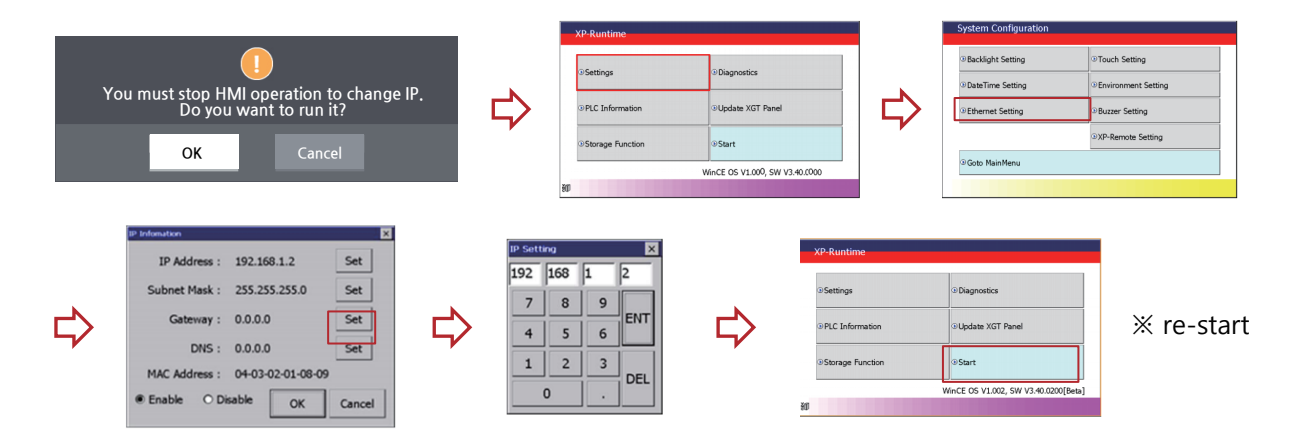

#### 2) Time Setting

 $\triangleright$  Change the HMI time.

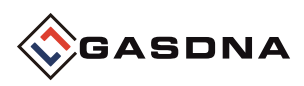

# 8. Administrator Settings (Common)

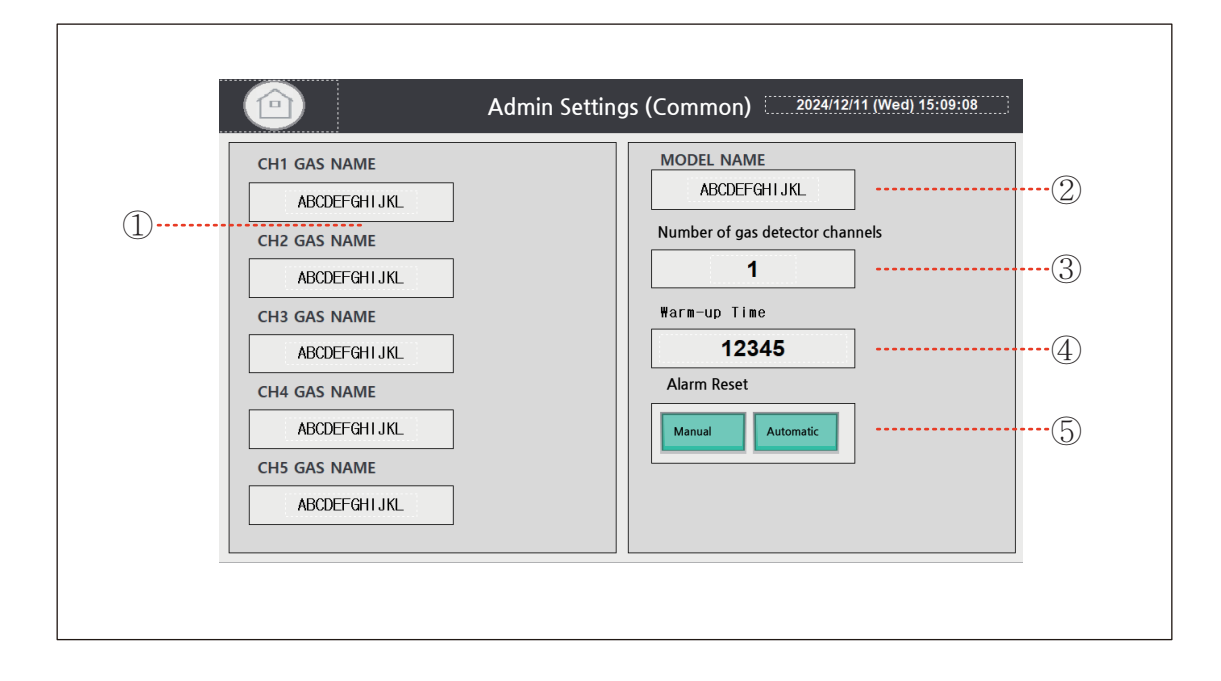

#### 1) Enter the gas name for each channel.

#### 2) Enter the equipment model name.

#### 3) Number of gas detector channels

▷ Set the number of gas channels to use.

#### 4) Set the warm-up time

 $\triangleright$  Set the warm-up time after powering on.

#### 5) Select alarm reset method

 $\triangleright$  Set the alarm reset method when the equipment alarms.

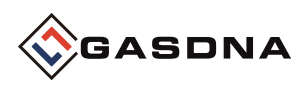

# 8. Administrator Settings (Channel)

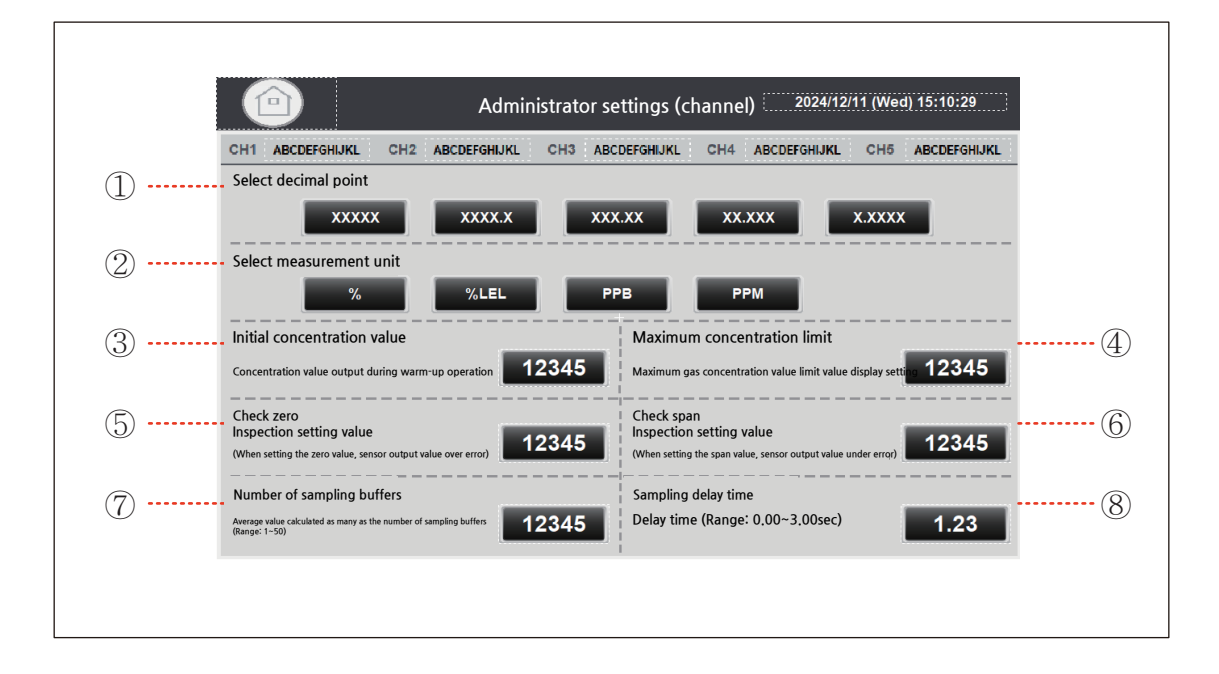

- 1) Select the number of decimal places.
- 2) Select the unit of measurement.
- 3) Set the initial concentration value.
- 4) Set the maximum concentration limit.
- 5) Set the check zero value.
- 6) Set the check span value.
- 7) Set the sampling buffer size.
- 8) Set the sampling delay time.

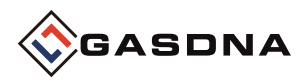

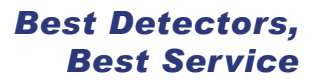

# 4. External dimensions

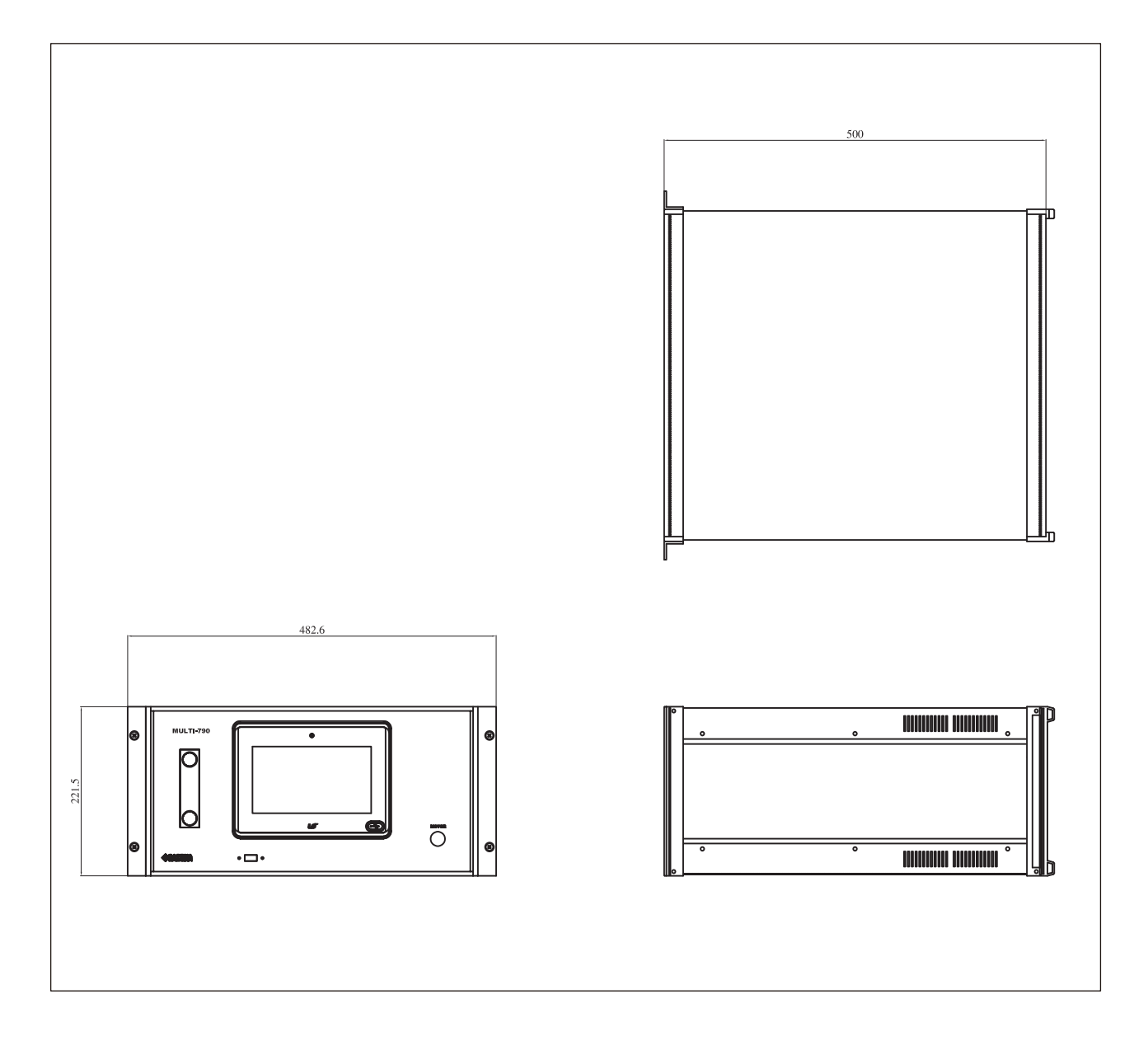